# **Givex e-Gift Cards**

Want this feature?

This feature needs to implemented on by Commerce Vision.

## Overview

The Givex gift card integration connects your Commerce Vision website with Givex software, allowing your customers to purchase and redeem Givex gift cards. Critical integration points are supported to provide a seamless experience for your customers and you, the merchant. Once set up with your Givex API credentials, data calls between your website and Givex handle new card purchases, card redemptions and balance checks by customers. Givex stores and handles gift card holder details, fulfilment, and card balances.

For more information about Givex, contact Givex.

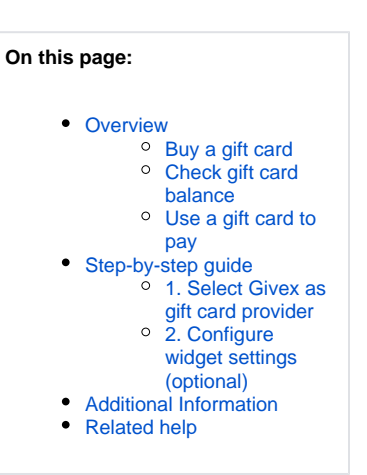

#### Buy a gift card

If your site has transitioned from using the out-of-the-box Commerce Vision gift card feature or the product of another third party provider, how Givex gift cards function and display on your site does not change much for your customers. They are simply buying a gift card from your store and using it as payment just like before. Givex e-gift cards can be customised to display your branding and preferred styles.

After choosing the card value, on clicking Add to Card, Gift Card information such as recipient details, delivery date and a message is added through Givex's Gift Card Information form.

# **Gift Card Information**

| GIFT CARD VALUE   |          |    |
|-------------------|----------|----|
| \$50              |          | ~  |
| DELIVERY DATE*    |          |    |
| Delivery Date     |          |    |
| RECIPIENTS NAME*  |          |    |
| Recipients Name   |          |    |
| RECIPIENTS EMAIL* |          |    |
| Recipients Email  |          |    |
| SENDERS NAME*     |          |    |
| Senders Name      |          |    |
| SENDERS EMAIL*    |          |    |
| Senders Email     |          |    |
| MESSAGE*          |          |    |
| Message           |          |    |
|                   |          |    |
|                   |          |    |
| • CANCEL          | ✓ CONFIE | RM |

# ×

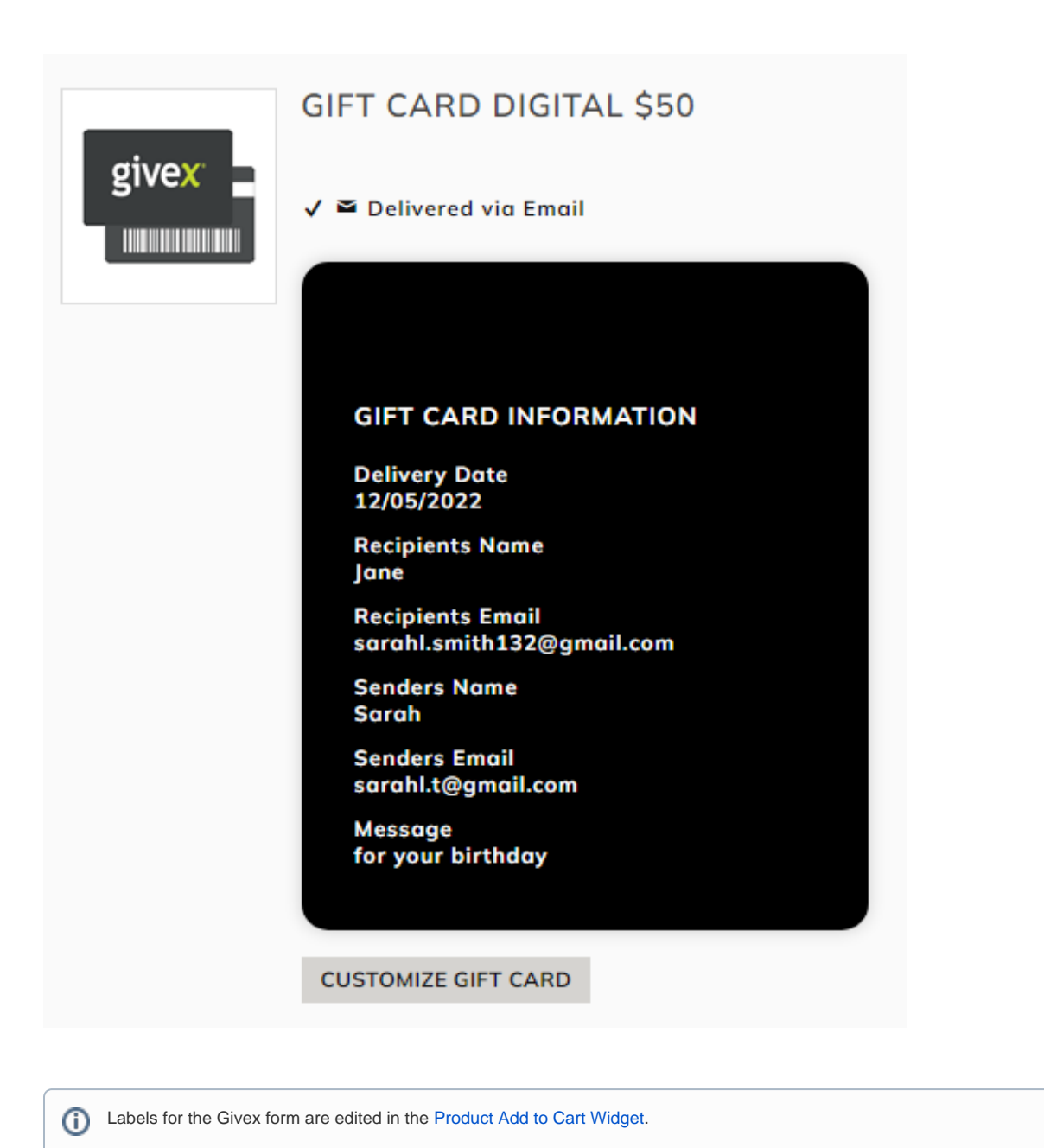

#### Check gift card balance

The Gift Card Balance Widget is usually added to the Cart page. It allows users to enter a Givex gift card number and pin to check the balance.

#### E Check gift card balance.

| aiftcard Number                   | Giftcard PIN |
|-----------------------------------|--------------|
|                                   |              |
|                                   |              |
|                                   |              |
| State State State                 |              |
| 018341                            |              |
|                                   |              |
| 🗘 Refresh Image                   |              |
|                                   |              |
| Please enter the validation code* |              |
| Please enter the validation code* |              |
| Please enter the validation code* |              |
| Please enter the validation code* |              |

## Use a gift card to pay

This panel displays in Checkout. It is rendered by the Checkout Gift Card Payment Widget.

🚍 Use a Gift card

| Gift card Number          | Gift card PIN | Amount to Use |
|---------------------------|---------------|---------------|
|                           |               | 0             |
| Use total giftcard amount |               |               |

✓ Apply Gift card Glear Fields

# Step-by-step guide

These steps may have been completed during the implementation process.

### 1. Select Givex as gift card provider

To select Givex,

1. While logged into your website, go to Settings Orders Credit Cards.

#### 2. Scroll down to Gift Card Provider and select Givex.

|                                                                                            | Lipdate                              |
|--------------------------------------------------------------------------------------------|--------------------------------------|
| Current Order Display Restrictions and Charges Credit Cards Order Conclusion Web Discounts | ]                                    |
| Contr. Assessed                                                                            |                                      |
| Order Payment Options                                                                      |                                      |
| Allow Credit Card Payment (Moved to Setting De                                             | f) : -1 (Inactive)                   |
| Allow 'We Will Call' Payme                                                                 | nt : 🗆                               |
| Allow EFT Payment (Moved to Setting De                                                     | f) : 🖾                               |
| Use 3rd Party Payme                                                                        | nt : D                               |
| Allow BPay Payment (Moved to Setting De                                                    | n - D                                |
| Hold Bpay & EFT Payments (Noved to Setting De                                              | e): U                                |
| Enable Payment Express 'Add Bill Car                                                       | di:□                                 |
| Allow COD customer to pay on-li                                                            |                                      |
| Use Credit Card Auth/Capture proces                                                        | s. ( Authorise and Capture (Default) |
| PayPal Templa                                                                              | te : Paypal Integration Document 🕶   |
| BPay Biller Code (Moved to Setting De                                                      | f) : BPayCode                        |
| EFT Bank Name (Moved to Setting De                                                         | f) ( EFT Nome                        |
| EFT Bank BSB (Moved to Setting De                                                          | f) : 858                             |
| EFT Bank Account No (Moved to Setting De                                                   | f) : Account No                      |
| C/Card Processing Typ                                                                      | Pre ( Instant Moto V                 |
| Merchant                                                                                   | D I                                  |
| 3rd Party Payment Serv                                                                     | er :                                 |
| 3rd Party Payment Access Cor                                                               | de :                                 |
| 3rd Party Payment Secure Secr                                                              | et i                                 |
| 3rd Party Party Payment Timeo                                                              | ut : 0                               |
| Upload Payment Username To Pron                                                            | to : 🗆                               |
| Pay Accounts Provider Po<br>Earthia EET for Online Orde                                    |                                      |
| Disable Bank Receipt Numb                                                                  | #: D                                 |
| Integrate EFT/BPay Orders Immediate                                                        | ly : D                               |
|                                                                                            |                                      |
| DPS Bill Card Toke                                                                         | en i BilingID 🗸                      |
| Credit Card Capture Customer I                                                             | ID :                                 |
| Retain Payment Provider Customer ID Toke                                                   |                                      |
| eWay Billing Count                                                                         | ny fau                               |
| Gitt Card Provid                                                                           |                                      |
| Percei Post U                                                                              | L Sandhov V                          |

## 2. Configure widget settings (optional)

These widgets are used by the Givex gift card feature. You can edit label and button texts that display for the user.

## Additional Information

| Minimum Version Requirements | 4.31.00           |
|------------------------------|-------------------|
| Prerequisites                |                   |
| Self Configurable            | No                |
| Business Function            | Payment Functions |
| BPD Only?                    | Yes               |
| B2B/B2C/Both                 | Both              |
| Third Party Costs            | Yes               |

# Related help

- Gift Card Balance Widget
- Gift Card Balance WidgetCheckout Gift Card Payment Widget